## How to Download Microsoft Office for Your Personal Computer(s)

## 1. Go to https://login.microsoftonline.com

2. Use your LRSD username and your LRSD login password to sign in to the site.

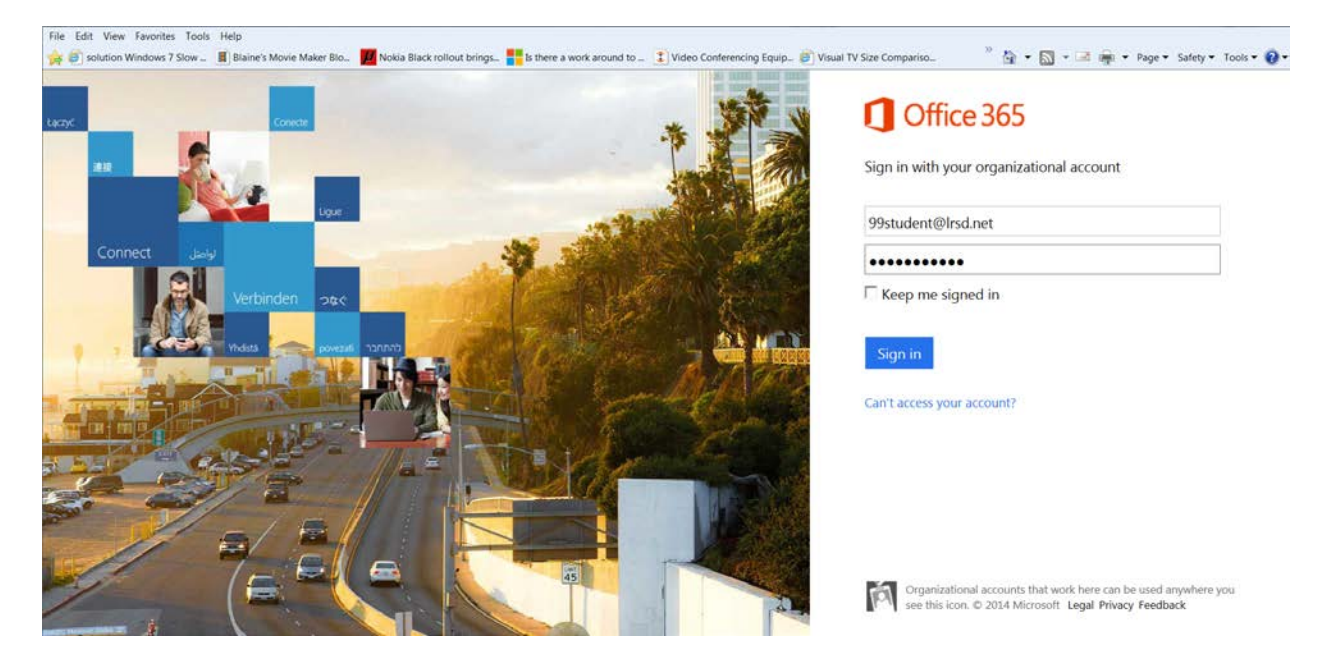

3. Once logged in you will see the following. Click on the install button at the bottom to begin installing on your personal computer. You can install the Office Suite on up to 5 personal computers. (Mac or PC)

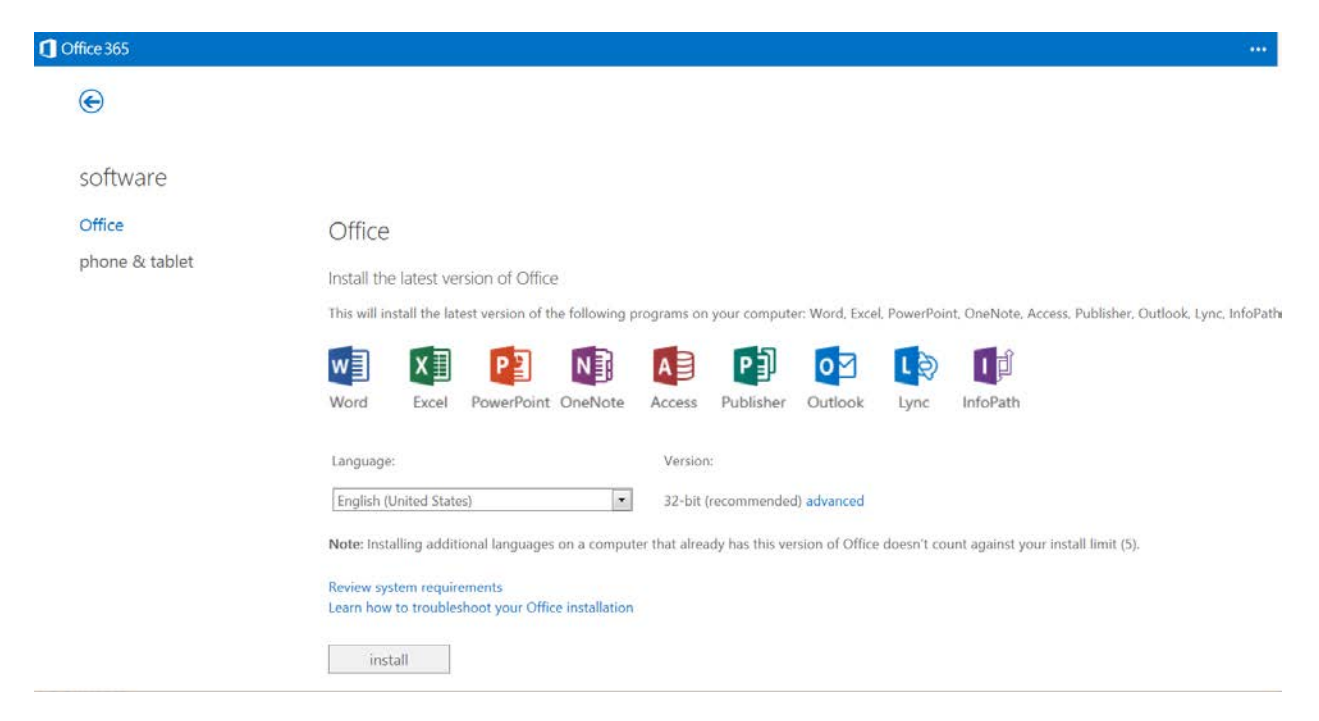

4. When you click on the "phone & tablet" link you will see the following: You can install the Office Mobile app on up to 5 personal mobile devices. (Android devices should be supported soon)

| 1 Office 365   |                             |                   |  |
|----------------|-----------------------------|-------------------|--|
| e              |                             |                   |  |
| software       |                             |                   |  |
| Office         | Choose your phone or tablet |                   |  |
| phone & tablet | Phone                       | Tablet            |  |
|                | Windows Phone               | Windows 8 tablet  |  |
|                | iPhone                      | Windows RT device |  |
|                | Android Phone               | iPad              |  |
|                | BlackBerry®                 |                   |  |
|                | Nokia (Symbian OS)          |                   |  |
|                | Other                       |                   |  |
|                |                             |                   |  |
|                |                             |                   |  |
|                |                             |                   |  |

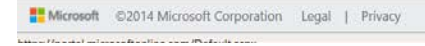